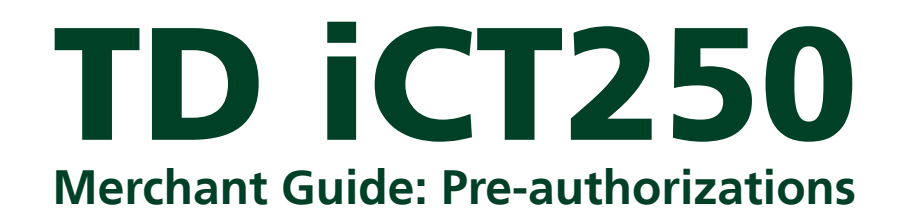

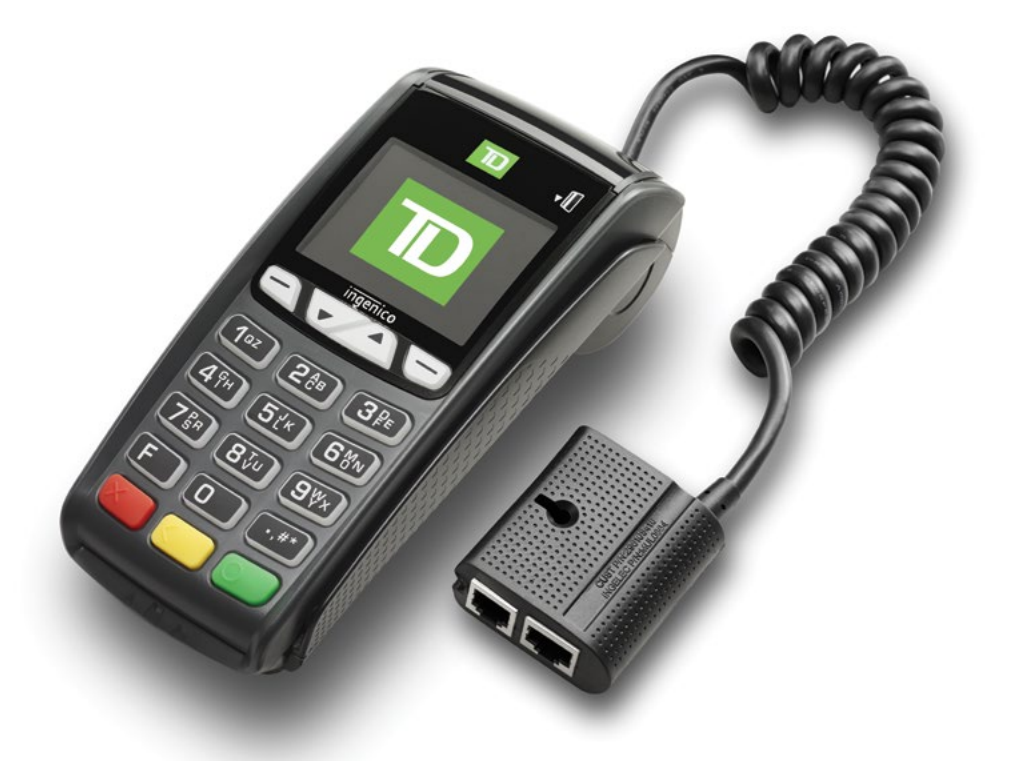

#### For the TD iCT250

- with PINpad
- without PINpad \* PINpad not shown

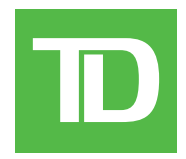

#### COPYRIGHT © 2016 by The Toronto-Dominion Bank

This publication is confidential and proprietary to The Toronto-Dominion Bank and is intended solely for the use of Merchant customers of TD Merchant Solutions. This publication may not be reproduced or distributed, in whole or in part, for any other purpose without the written permission of an authorized representative of The Toronto-Dominion Bank.

#### NOTICE

The Toronto-Dominion Bank reserves the right to make changes to specifications at any time and without notice. The Toronto-Dominion Bank assumes no responsibility for the use by the Merchant customers of the information furnished in this publication, including without limitation for infringements of intellectual property rights or other rights of third parties resulting from its use.

## MERCHANT INFORMATION

Merchant Name .....

D

# Table of Contents

| Who should use this guide?1        |  |  |
|------------------------------------|--|--|
| Pre-authorizations1                |  |  |
| Restrictions1                      |  |  |
| Steps                              |  |  |
| Open a pre-authorization1          |  |  |
| Close a pre-authorization2         |  |  |
| Void                               |  |  |
| Pre-authorizations with tins 2     |  |  |
| Open a pro authorization with tin  |  |  |
| Open a pre-authorization with tip  |  |  |
| Close a pre-authorization with tip |  |  |
| Receipt codes                      |  |  |
| Receipt examples4                  |  |  |
| Receipt examples (cont'd)5         |  |  |
| Business Day Functions             |  |  |
| Performing a day close6            |  |  |
| Reporting                          |  |  |
| Business day reports               |  |  |
| Customized reports                 |  |  |
| Troubleshooting                    |  |  |
| Error codes                        |  |  |

# Who should use this guide?

You would use this guide if you perform pre-authorizations on a TD iCT250 terminal during the course of your daily business.

## **Pre-authorizations**

This transaction is generally used by hotels, restaurants that deliver food and car rental agencies. By running a pre-authorization the Merchant verifies that the customer's credit card currently has the available funds for the purchase. The pre-authorized amount is charged upon completion of the transaction at a later time or date.

#### Restrictions

- Pre-authorizations can only be performed on credit cards
- Pre-authorizations can be left open for 10 days maximum before they **must** be closed

#### Steps

The open pre-authorization transaction has two steps:

- Merchant opens pre-authorization
- Merchant closes pre-authorization

## Open a pre-authorization

Perform this transaction to create a new pre-authorization.

- 1. Press 🗹 / F2 key.
- 2. Enter the total dollar amount for the pre-authorization and press OK.
- 3. Customer selects one of the following payment methods: Insert, Swipe or Contactless.

#### Contactless

a) The customer **taps** their contactless-enabled credit card on the contactless card reader.

The customer may be required to **swipe** or **insert** their card in some cases.

#### Insert card

- a) The customer inserts their credit card.
- b) The customer enters their **PIN** and presses **OK**.

#### Swipe card

- a) The customer swipes their credit card.
- b) Verify the card info with what is on the terminal screen and press **OK**.

#### Manually enter card

- a) Enter the **account number** and press **OK**.
- b) Enter the **expiry date** and press **OK**.
- c) A manual imprint of the credit card is required. Make the imprint and press **OK**.
- d) Customer enters the CVD number and press OK. Go to step 3.
- **4.** The screen shows the transaction total and the receipts print. The customer **must** sign the signature field on the merchant copy.
- **5.** Reminder to imprint the card appears on the screen.

## Close a pre-authorization

Perform this transaction to close an existing pre-authorization.

- **1.** Press / **F3** key.
- 2. Enter the trace number from the initial pre-authorization receipt and press **OK**.
- **3.** Close the pre-authorization: **Comp** or **Back**.
- 4. Enter the final amount for the transaction and press OK.
  - The pre-authorization overage limit percentage is based upon the card used: Most is 20% and Discover is 10%.
  - You cannot charge an amount greater than the overage amount. You must void the existing pre-authorization to charge more than is allowable amount. See page below on how to void a transaction.
- 5. Confirm the dollar amount and press: Accept or Change.
- 6. The screen indicates that the transaction is approved and the receipts print.
- 7. If there are other pre-authorizations open you will be prompted with the option to close another: **Yes** or **No**.

### Void

This transaction is used to correct a previously entered transaction from the terminal in the current, open business day.

- 1. Press  $OK \rightarrow Void$ .
- 2. Enter the trace # for the transaction to be voided and press OK.
- 3. Verify that this is the correct transaction: Void or Back. If you select back, you can enter a new trace # .
- 4. The voided transaction receipts print.

## Pre-authorizations with tips

When tips are used with pre-authorizations there is one extra step. The extra step is included below:

- Merchant opens pre-authorization
- Customer writes tip amount on the receipt and signs it
- Merchant closes pre-authorization

## Open a pre-authorization with tip

Perform this transaction to create a new pre-authorization with a tip.

- **1.** Press **7** / **F2** key.
- 2. Enter the total dollar amount for the pre-authorization and press OK.
- 3. Customer selects one of the following payment methods: Insert, Swipe or Contactless.

#### Contactless

a) The customer **taps** their contactless-enabled credit card on the contactless card reader.

The customer may be required to **swipe** or **insert** their card in some cases.

#### Insert card

- a) The customer inserts their credit card.
- b) The customer enters their **PIN** and presses **OK**.

#### Swipe card

- a) The customer swipes their credit card.
- b) Verify the card info with what is on the terminal screen and press **OK**.

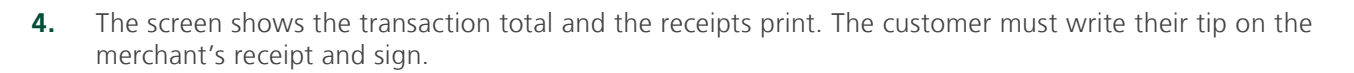

• If it was a swipe transaction the customer **must** sign the signature field on the merchant copy.

## Close a pre-authorization with tip

Perform this transaction to close an existing pre-authorization with a tip.

- 1. Press / F3 key.
- 2. Enter the trace number from the initial pre-authorization receipt and press OK.
- 3. Close the pre-authorization: Comp or Back.
- 4. Enter the tip amount that the customer entered on the receipt and press OK.
- 5. Confirm the dollar amount and press: Accept or Change.

if the tip amount exceeds the allowable limit for the entire pre-authorization you will either have to cancel and redo the transaction as a new pre-authorization for the full amount or receive a supervisor override if this is set up on your terminal.

- 6. The screen indicates that the transaction is approved and the receipts print.
- 7. If there are other pre-authorizations open you will be prompted with the option to close another: Yes or No.

### **Receipt codes**

| Transaction type |                                                       |    |                                          |
|------------------|-------------------------------------------------------|----|------------------------------------------|
| С                | Online chip card transaction                          | RF | Contactless transaction                  |
| CN               | Chip card No Signature Required transaction           | S  | Swiped mag card transaction              |
| СО               | Off-line chip card transaction                        | SC | Swiped chip card fall back transaction   |
| Μ                | Manually entered mag card transaction                 | SN | Swiped No Signature Required transaction |
| МС               | Manually entered fall back of a chip card transaction |    |                                          |
| Card type        |                                                       |    |                                          |
| AM               | American Express                                      | MC | MasterCard                               |
| DP               | Debit                                                 | VI | Visa                                     |
| DS               | Discover/Diner                                        |    |                                          |

| Important information |                                                                                                    |  |
|-----------------------|----------------------------------------------------------------------------------------------------|--|
| Trace #               | The trace number associated with the transaction                                                                           |  |
| Inv #                 | The invoice number associated with the transaction.                                                                        |  |
| Auth #                | The authorization number associated with the transaction                                                                   |  |
| Signature             | The card issuer determines when a signatures is required for a transaction so ensure that the client signs these receipts. |  |
| Approved              | Always ensure that the transaction was approved as it could be <b>Declined</b> .                                           |  |

<sup>•</sup> After the transaction is complete, the Merchant will bring this receipt to the customer to write their tip amount on the receipt and sign it. Once this is completed, only then can the Merchant beging closing the pre-authorization.

## Receipt examples

The receipt information that you will use the most is noted and explained on page 3.

| Merchant Name<br>Address<br>City, Province<br>Merchant Number<br>Terminal ID                                   |  |  |  |
|----------------------------------------------------------------------------------------------------|--|--|--|
| PREAUTHORIZATION                                                                                               |  |  |  |
| 06-16-2016 12:41:02<br>Acct # 455763*****1632 C<br>Exp Date: 10/18 Card Type VI<br>Name: nnnnnn<br>VISA CREDIT |  |  |  |
| Trace # 000103                                                                                                 |  |  |  |
| Inv # 109<br>Auth #089090 RRN 001003099                                                                        |  |  |  |
| Pre-Auth Sale \$60.00                                                                                          |  |  |  |
| TOTAL \$60.00                                                                                                  |  |  |  |
| 00 APPROVED-THANK YOU<br>(PIN VERIFIED)                                                                        |  |  |  |
| Retain this copy for your<br>records<br>Merchant copy                                                          |  |  |  |
|                                                                                                    |  |  |  |

#### Pre-auth open

If a credit card is swiped to open a pre-authorization, the client will have to sign the merchant copy, but they will not be required to sign when the pre-authorization is closed.

| Address                                 |               |  |  |
|-----------------------------------------|---------------|--|--|
| City, Province                          |               |  |  |
| Merchant Number                         |               |  |  |
| Terrini                                 |               |  |  |
| PRE-AUTH COMP.                          |               |  |  |
| 06-16-2016 13:22:07                     |               |  |  |
| Acct # 455763******                     | 1632 C        |  |  |
| Exp Date: 10/18                         | Card Type VI  |  |  |
|                                         |               |  |  |
| VIO/ CITEDIT                            |               |  |  |
| Trace # 000103                          |               |  |  |
| Inv # 109                               |               |  |  |
| Auth #089090                            | RRN 001003099 |  |  |
| Amount                                  | \$65.00       |  |  |
|                                         | φ00.00        |  |  |
| TOTAL                                   | \$65.00       |  |  |
|                                         |               |  |  |
| +++++++++++++++++++++++++++++++++++++++ | ++++++++++    |  |  |
| 00 APPROVED                             | THANK YOU     |  |  |
| +++++++++++++++++++++++++++++++++++++++ | ++++++++++    |  |  |
|                                         |               |  |  |
| Retain this copy for your               |               |  |  |
| Merchant copy                           |               |  |  |
|                                         |               |  |  |
|                                         |               |  |  |
|                                         |               |  |  |
|                                         |               |  |  |
|                                         |               |  |  |
|                                         |               |  |  |

Merchant Name

#### **Pre-auth completed**

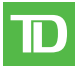

## Receipt examples (cont'd)

| Merchant Name    |
|------------------|
| Address          |
| City, Province   |
| Merchant Number  |
| Terminal ID      |
|                  |
| PREAUTHORIZATION |
|                  |

| 6-16-2016 12:4         |                | 1:02       |  |
|------------------------|----------------|------------|--|
| Acct # 455763*****     | 4444           | RF         |  |
| Exp Date: 10/18        | Card Type      | VI         |  |
| Name: nnnnnnn          |                |            |  |
| VISA CREDIT            |                |            |  |
|                        |                |            |  |
| Trace # 40001          |                |            |  |
| Inv # 109              |                |            |  |
| Auth #132098           | RRN 001003     | 099        |  |
| Dro Auth Colo          | ¢o             | 6 00       |  |
| Ti-                    | φο<br>• •      | 0.00<br>50 |  |
| пр                     | \$ <u>4</u> .  | 50         |  |
| TOTAL                  | \$ <u>40</u> . | 50         |  |
|                        |                |            |  |
| <sub>x</sub> Sígnature |                |            |  |
| <u> </u>               |                |            |  |

Signature I agree to pay the above total amount according to the card issuer agreement.

Retain this copy for your records Merchant copy

#### Pre-auth open with tip

Pre-authorization tips always require a customer signature and tip amount be entered on the initial receipt before it can be closed.

Merchant Name Address City, Province Merchant Number Terminal ID

#### **PRE-AUTH COMP.**

06-16-2016 14:57:07 Acct # 455763\*\*\*\*\*4444 C Exp Date: 10/18 Card Type UP Name: nnnnnnnnn

#### Trace # 40001

Inv # 109 Auth #132098 RRN 001003099

 Pre-Auth Sale
 \$55.00

 Tip
 \$10.00

 TOTAL
 \$65.00

# **00 APPROVED**-THANK YOU

Retain this copy for your records Merchant copy

#### Pre-auth completed with tip

# **Business Day Functions**

## Performing a day close

- Open pre-authorizations will not prevent a day close as long as they haven't been open for longer than the 10 days
- You will be unable to download Host 2 parameters while a pre-authorization is open

# Reporting

## Business day reports

The following chart shows what each report displays. These reports are for all transactions performed in the **current business day** regardless of the number of batches that were closed.

| Report               | Report details                              |
|----------------------|---------------------------------------------|
| Pre-Auth Status      | Displays open and closed pre-authorizations |
| Open Pre-Auth Status | Displays open pre-authorizations            |

- Press → / Admin key → Business Day Menu → B.Day Reports and select one of the following options:
   a) Pre-Auth Status
  - Or Open Bro A
  - b) Open Pre-Auth Status
- **2.** Do one of the following:
  - a) Enter an **Operator ID** and press **OK**.
  - b) Press **OK** for a report of all operators.
- 3. Decide how to retrieve the report (Display or Print).
  - a) If you selected **Display**, you will be able to cycle through the details by selecting **Prev** or **Next**.
  - b) If you selected **Print**, the your report will begin to print.

## Customized reports

These reports are for all transactions performed for the business days currently stored in the terminal. These reports can only be accessed by supervisors or managers. The following chart shows what each report displays.

#### Report Report details

#### **Pre-Auth Status**

- By user entered time and date range
- By status (Open or Complete)
- **1.** Press → Pusiness Day Menu → **Customize Reports**.
- 2. If this is protected by supervisor ID and password you will have to enter that now.
- 3. Select Pre-Auth Status.
- **4.** Do one of the following:
  - a) Enter an **Operator ID** and press **OK**.
    - 0
    - b) Press **OK** for a report of all operators.
- 5. Enter the **start date** for the report and press **OK**.

- 6. Enter the **start time** for the report and press **OK**.
- 7. Enter the **end date** for the report and press **OK**.
- 8. Enter the end time for the report and press OK.
- 9. Decide how to retrieve the report (Display or Print).
  - a) If you selected **Display**, you will be able to cycle through the details by selecting **Prev** or **Next**.
  - b) If you selected **Print**, the your report will begin to print.

## Troubleshooting

With any equipment, sometimes problems occur. With the TD iCT250 terminal, error messages are displayed on screen with a short description. Below is a list of pre-authorization error messages that you could see on the terminal screen and the actions required to resolve them.

### Error codes

| "B" Error codes                                  | Explanation                                                                                                    | Action required                                                                               |
|--------------------------------------------------|----------------------------------------------------------------------------------------------------|-----------------------------------------------------------------------------------------------|
| Batch Cannot<br>Be Closed<br>With Open Pre-Auths | There are still open pre-authorizations.                                                                                                    | Perform a Complete Pre-Authorization on all open pre-authorizations and then close the batch. |
| "T" Error codes                                  | Explanation                                                                                                    | Action required                                                                               |
| Transaction Already<br>Completed                 | This prompt is displayed when a<br>pre-authorization completion is<br>attempted but the<br>pre-authorization has already<br>been completed. | N/A                                                                                           |

# **Call Centre Information**

Please call the TD Merchant Solutions Help Desk at **1-800-363-1163**. We would be happy to answer any questions you may have.

#### Authorization:

24 hours a day, seven days a week

**Terminal Inquiries:** 24 hours a day, seven days a week

**General Merchant Inquiries:** Monday – Friday, 8 a.m. – 8 p.m. ET

#### Printer / Stationery Supplies:

Monday - Friday, 8 a.m. - 5 p.m. ET

## **Documentation Portal**

This Guide covers the most commonly used information in order to get you started. Your terminal has more features and functionality to explore on our documentation portal. *www.TDMerchantSolutions.com/ResourceCentre*